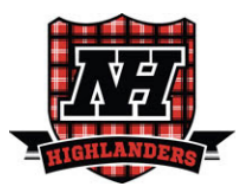

# Allendale & Upper Saddle River Instructions for Online Registration

(Because this process is so important, you might wish to print these instructions.)

This registration process takes approximately 15 minutes. Information cannot be saved prior to submission, so please plan on completing the process in one sitting.

To begin, click on the following link: <u>https://genesis.northernhighlands.org/nohighlands/openreg</u>

• You will be asked to verify a photo for security purposes.

#### STEP 1: Select Green "Add Student" Button

• You will be prompted to add any student(s) that you will be registering.

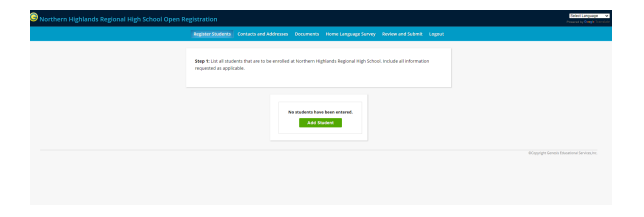

#### STEP 2: Enter and Submit all Student Information

- Be sure to complete all of the information requested in each field of the "Add Student" window.
- Type the information or select it from the dropdown list where applicable.
- When finished entering all student information, click Save Student.

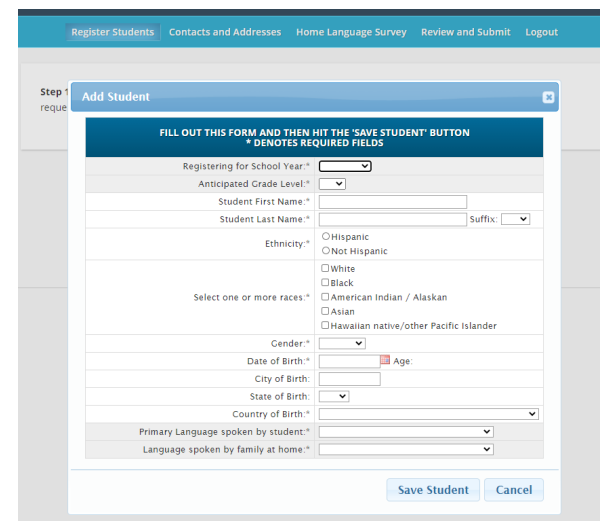

• If you have other students you would like to register, click on the "Add Another Student" button, otherwise click on the "Advance to Next Screen" button.

|                           | Add Another Student                                         |
|---------------------------|-------------------------------------------------------------|
|                           | Add Another Student                                         |
| If you have entered all o | of your students, then click the 'Next Screen' button below |
| in you have entered and   | s your students, then take the mext screen button below     |
|                           | Advance to Next Screen                                      |

#### STEP 3: Enter and Submit Primary Address and Primary Parent/Guardian Information

• Click on the "Add Primary Address and Primary Parent/Guardian" button.

PRIMARY ADDRESS AND PRIMARY PARENT/GUARDIAN Add Primary Address and Primary Parent/Guardian

- Complete Section 1: "Student's Primary Address."
- Complete Section 2: ""Guardian at Primary Address."
- When you are finished, click "Save Primary Contact Information".

**NOTE**: "Guardian at Primary Address" will be listed as Guardian 1 in Genesis. Guardian 1 will receive all emails and phone alerts from the school. Only Guardian 1 will be able to access and complete all required forms in the parent portal.

| SECTION 1:                                                                                              | 😚 ADD THE STUDENT'S PRIMARY ADDRESS         |
|----------------------------------------------------------------------------------------------------|---------------------------------------------|
| House # *                                                                                               |                                             |
| Street Name*                                                                                            |                                             |
| Apt #                                                                                                   |                                             |
| City*                                                                                                   |                                             |
| State*                                                                                                  | NJ 🔻                                        |
| Zip*                                                                                                    |                                             |
| County                                                                                                  | Bergen                                      |
| SECTION 2:                                                                                              | SUARDIAN AT PRIMARY ADDRESS                 |
|                                                                                                    |                                             |
| First Name*                                                                                             | Last Name*                                  |
| First Name*<br>Relationship to Student*                                                                 | Last Name*                                  |
| First Name*<br>Relationship to Student*<br>Home Phone                                                   | Last Name"                                  |
| First Name"<br>Relationship to Student"<br>Home Phone<br>Cell                                           | Last Name*      T      Primary      Primary |
| First Name®<br>Relationship to Student®<br>Home Phone<br>Cell<br>Cell Provider                          |                                             |
| First Name*<br>Relationship to Student*<br>Home Phone<br>Cell<br>Cell Provider<br>Work                  |                                             |
| First Name*<br>Relationship to Student*<br>Home Phone<br>Cell<br>Cell Provider<br>Work<br>Primary Email |                                             |

# STEP 4: Add and Submit Emergency Contact(s), Additional Contacts, and Doctor Information

## • Part A: Add Additional Parent/Guardian

- Select "Add Additional Parent/Guardian" to add a Guardian 2 in Genesis, if applicable.
- <u>Note</u>: Guardian 2 will not receive any emails and phone alerts from the school. Guardian 2 will not have access to any forms in the parent portal.
- After entering additional Parent/Guardian, click
   "Save Contact Information."
- Part B: Add Additional Emergency Contact
  - Select "Add Additional Emergency Contact."
  - Add THREE Emergency Contacts. Please include two phone numbers for each contact with one being a cell phone.
  - <u>Note:</u> Students are not permitted to leave school with anyone other than a parent/guardian or an emergency contact.
  - After entering each new emergency contact, click "Save Contact Information."
  - To add another individual, click "Add Another Contact."
- Part C: Add Doctor Information
  - Select "Add Additional Other Contact" to enter doctor information.
  - Choose "Doctor" as the "Relationship to Student". Enter the remaining information, then click "Save Additional Other Contact Information."
- <u>Part D</u>: Once you have entered and saved the information for Parts A, B and C, then select "Advance to Next Screen."

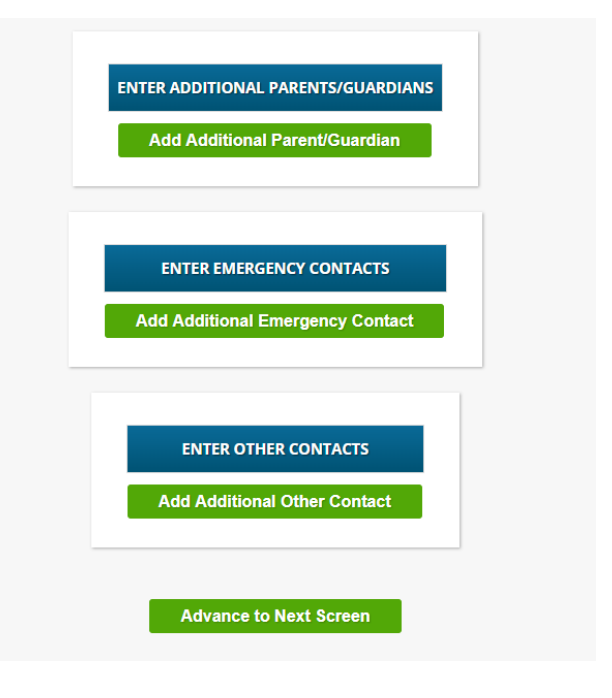

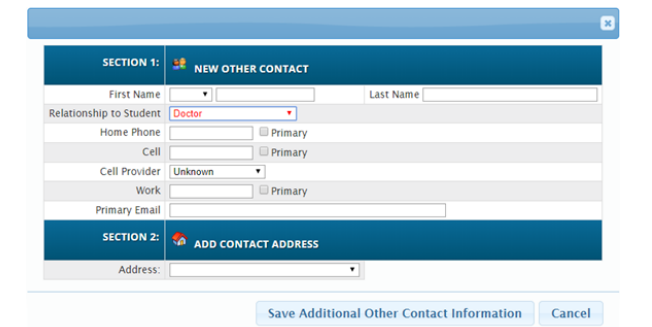

#### **STEP 5: Upload Documents**

| Package must be submitted to save docur                                                           | nent changes. |              |             |
|---------------------------------------------------------------------------------------------------|---------------|--------------|-------------|
| DOCUMENTS FOR JOHN SMITH                                                                          | TEST          |              |             |
| DESCRIPTION                                                                                       | REQUIRED      |              |             |
| Preparticipation Physical Evaluation Form (PPE) and Immunization Form (including Hepatitis) in PD | F format Yes  | O Upload Doc | No Document |
| Proof of Residence (Allendale/USR - Deed/Lease and Utility Bill) in PDF format                    | No            | Upload Doc   | No Document |
| Birth Certificate with Raised Seal in PDF format                                                  | No            | Upload Doc   | No Document |
| Custody Documents (If Applicable) in PDF format                                                   | No            | Upload Doc   | No Document |
| Franscript/Report Card in PDF format                                                              | No            | Upload Doc   | No Document |
|                                                                                                   |               |              |             |

- Select "Upload Doc," then select the file you want to upload and select "Open," finally select "Upload File." Repeat for each of the following documents.
  - Proof of residency:
    - Allendale/Upper Saddle River Deed/Lease and Current Utility Bill
  - Student Physical (Preparticipation Physical Evaluation Form) and Immunization Form (Including Hepatitis)
  - Transcript/Report Card
  - Birth Certificate with Raised Seal
  - Custody Documents (If Applicable)

|                                                            | DOCUMENTS FOR JOHN SMITH TEST                                        |             |                |             |
|------------------------------------------------------------|----------------------------------------------------------------------|-------------|----------------|-------------|
| DESCRIPTION                                                |                                                                      | REQUIRED    |                |             |
| Preparticipation Physical Evaluation Form (PPE) and Immun  | ization Form (including Hepatitis) in PDF format                     | Yes         | Upload Doc     | No Document |
| Proof of Residence (Allendale/USR - Deed/Lease and Utility | Bill) in PDF format                                                  | No          | Upload Doc     | No Document |
| Birth Certificate with Raised Seal in PDF format           |                                                                      | No          | Upload Doc     | No Document |
| Custody Documents (If Applicable) in PDF format            |                                                                      |             | A              |             |
| Transcript/Report Card in PDF format                       |                                                                      |             |                |             |
| lf you have uploade                                        | Upload Document Page 1:     Spring Health His    Add Additional Page | tory Questi | ionnaire Stude | nt Name.pdf |

Once you have uploaded and saved the documents, then select "Advance to Next Screen."

#### STEP 6: Home Language Survey

- Select "Begin Survey" to answer the questions when prompted.
- Once you have uploaded and saved the documents, then select "Advance to Next Screen."

|              | H | DME LANGUAGE SURVEYS |              |  |
|--------------|---|----------------------|--------------|--|
| STUDENT      |   | COMPLETED            |              |  |
| Student Name |   | No                   | Begin Survey |  |
|              |   | NO                   | Begin Sulvey |  |

#### **STEP 7: Review and Submit**

- Please review all information entered.
- If you need to edit information, click on the "Edit Student Information" or "Edit Contacts."
- If you would like a confirmation email, provide your email address.
- Once information has been reviewed, click "Submit Registration Information."

#### **STEP 8: Save Final Report**

You will be presented with a report showing all registration information. You may want to save a copy for future reference and can do so by clicking the diskette icon on the toolbar.

#### **STEP 9: Genesis Account**

Once your registration is processed by the office, which may take up to a few days, a Genesis Parent Account will be created for you. You will receive an email from <u>genesis@northernhighlands.org</u> with login information and you will be prompted to set a password.

#### STEP 10: Log into the <u>Genesis Parent Portal</u> to upload the <u>Student Records Release and Athletic</u> <u>Forms for Transfer Students.</u>

STEP11: Select "Student Data" tab and then "Forms" tab.

|                                                 |                                                  |                                                                        | $\langle \rangle$                                                                                             |                                                      |                      |                     |  |
|-------------------------------------------------|--------------------------------------------------|------------------------------------------------------------------------|----------------------------------------------------------------------------------------------------|------------------------------------------------------|----------------------|---------------------|--|
| Genesis Parent Resources                        |                                                  |                                                                        |                                                                                                    | A MESSAGE CENTE                                      | ER STUDENT DATA      | CONTACTS            |  |
| Summaŋ                                          | Assessments Atten                                | dance Discipline Fees                                                  | And Fines Documents Forms                                                                                     | Conferences Letters                                  | School Information   |                     |  |
|                                                 |                                                  |                                                                        |                                                                                                    | SELECT STUDEN                                        | T: Student Name      | ~                   |  |
| FORMS LIBRARY                                   |                                                  |                                                                        |                                                                                                    |                                                      |                      |                     |  |
|                                                 | PI                                               | iease note that Gradebook<br>It will reop                              | and Grading modules are closed for<br>en on February 12, 2021 at 4 PM.                                        | r maintenance.                                       |                      |                     |  |
| Tuesday, 1/26/2021 6:40PM                       |                                                  |                                                                        |                                                                                                    |                                                      |                      |                     |  |
|                                                 |                                                  |                                                                        |                                                                                                    |                                                      | Hide Message         |                     |  |
|                                                 | Please email <u>schedu</u><br>the schedule chang | <u>ling@northernhighland</u><br>e policies outlined in th<br>guideline | <u>ls.org</u> with any issues concern<br>e 2019-2020 Curriculum Guide<br>es will be <b>strictly</b> followed. | ing your schedule. Plea<br>e prior to reaching out a | ase note<br>as these |                     |  |
|                                                 | Genesis will ope<br>because you have a           | n sometime after Augu<br>fine or have failed to p<br>offic             | st 20, 2020. If you are unable t<br>rovide residency documents.<br>te to take of your fine.                   | o access your schedule<br>Please contact the appr    | it is<br>ropriate    |                     |  |
|                                                 | Genesis Grade                                    | ebook is closed to begir                                               | n the year. It will open officially                                                                           | on or around October                                 | 7.                   |                     |  |
|                                                 |                                                  |                                                                        |                                                                                                    |                                                      |                      |                     |  |
|                                                 |                                                  |                                                                        | Forms Library                                                                                                 |                                                      |                      |                     |  |
|                                                 |                                                  |                                                                        | Foday is 1/26/2021                                                                                            |                                                      |                      |                     |  |
| Student Name                                    |                                                  |                                                                        |                                                                                                    |                                                      |                      |                     |  |
| FORM                                            |                                                  | SUBMITTED C                                                            | ON SUBMITTED BY                                                                                               | FILLABLE FROM                                        | FILLABLE THRU FOR    | REQUIRED FOR ACCESS |  |
| 1. Upload the Preparticipation Physical Evaluat | ion (PPE Form) 2020-21 Sc                        | hool Year Not Yet Submit                                               | ted                                                                                                    |                                                      |                      | No                  |  |
| 2. Upload SPRING Health History Update Ques     | tionnaire                                        | Not Yet Submit                                                         | ted                                                                                                    |                                                      |                      | No                  |  |

**STEP 12:** Select the hyperlink for the form that you would like to upload from the list on your students screen.

- Student Records Release Form
- Student-Athlete Residency Affidavit (this form must be notarized)
- Athletic Eligibility Form
- NJSIAA Transfer Form

| Genesis Parent Resources                                                                                             |                                                                                           |                                                                                 |                                                                                                    |                                                                                                    |                                                                                                    |                                                                     | A MESS                                                                             | AGE CENTI                                                    | ER STUDEN                                         | T DATA |          |            |  |
|----------------------------------------------------------------------------------------------------|-------------------------------------------------------------------------------------------|---------------------------------------------------------------------------------|----------------------------------------------------------------------------------------------------|----------------------------------------------------------------------------------------------------|----------------------------------------------------------------------------------------------------|---------------------------------------------------------------------|------------------------------------------------------------------------------------|--------------------------------------------------------------|---------------------------------------------------|--------|----------|------------|--|
| Summa                                                                                                    | ary Assessments A                                                                         | Attendance D                                                                    | Discipline Fees                                                                                                 | And Fines                                                                                                    | Documents                                                                                                    |                                                                     | Conferences                                                                        | Letters                                                      | School Informati                                  | on     |          |            |  |
|                                                                                                    |                                                                                           |                                                                                 |                                                                                                    |                                                                                                    |                                                                                                    |                                                                     |                                                                                    | T STUDEN                                                     | T: Student Na                                     | me     | ~        | I          |  |
| FORMS LIBRARY                                                                                                    |                                                                                           |                                                                                 |                                                                                                    |                                                                                                    |                                                                                                    |                                                                     |                                                                                    |                                                              |                                                   |        |          |            |  |
|                                                                                                    |                                                                                           | Please note                                                                     | that Gradebook<br>It will reop                                                                                  | and Grading<br>en on Februa                                                                                   | ; modules are<br>ary 12, 2021 a                                                                                       | closed for<br>t 4 PM.                                               | maintenance.                                                                       |                                                              |                                                   |        |          |            |  |
| sday, 1/26/2021 6:40PM                                                                                               |                                                                                           |                                                                                 |                                                                                                    |                                                                                                    |                                                                                                    |                                                                     |                                                                                    |                                                              |                                                   |        |          |            |  |
|                                                                                                    | Please email <u>scr</u><br>the schedule ch<br>Genesis will<br>because you ha<br>Genesis G | neduling@nor<br>ange policies<br>open someti<br>ve a fine or h<br>radebook is o | rthernhighland<br>soutlined in th<br>guidelind<br>me after Augu<br>have failed to p<br>offic<br>closed to begin | ds.org with<br>e 2019-202<br>es will be <b>s</b><br>st 20, 2020<br>rovide resi<br>te to take o<br>n the year. | any issues<br>20 Curriculu<br>a <b>trictly</b> follo<br>0. If you are<br>idency docu<br>of your fine.<br>It will open | concerni<br>im Guide<br>wed.<br>unable to<br>ments. I<br>officially | ng your schee<br>prior to react<br>o access your<br>Please contact<br>on or around | dule. Plea<br>hing out a<br>schedule<br>t the app<br>October | ase note<br>as these<br>: it is<br>ropriate<br>7. |        |          |            |  |
|                                                                                                    |                                                                                           |                                                                                 |                                                                                                    | Forms L                                                                                                    | ibrary                                                                                                    |                                                                     |                                                                                    |                                                              |                                                   |        |          |            |  |
| Student Name                                                                                                    |                                                                                           |                                                                                 |                                                                                                    | Foday is 1/                                                                                                   | 26/2021                                                                                                    |                                                                     |                                                                                    |                                                              |                                                   |        |          |            |  |
| FORM                                                                                                    |                                                                                           |                                                                                 | SUBMITTED O                                                                                                    | ON SUBM                                                                                                    | IITTED BY                                                                                                    |                                                                     | FILLABL                                                                            | E FROM                                                       | FILLABLE THRU                                     | FOR    | REQUIRED | FOR ACCESS |  |
| <ol> <li>Upload the Preparticipation Physical Evaluation</li> <li>Upload SPRING Health History Update Que</li> </ol> | ation (PPE Form) 2020-2<br>estionnaire                                                    | 21 School Year                                                                  | Not Yet Submit<br>Not Yet Submit                                                                                | ted<br>ted                                                                                                    |                                                                                                    |                                                                     |                                                                                    |                                                              |                                                   |        |          | No<br>No   |  |
| 1                                                                                                    |                                                                                           |                                                                                 |                                                                                                    |                                                                                                    |                                                                                                    |                                                                     |                                                                                    |                                                              |                                                   |        |          |            |  |

### STEP 13: Select "Choose File"

|                                                                                     | Forms Library Upload SPRING Health History Update Questionnaire for Student Name                                                                                                    |
|-------------------------------------------------------------------------------------|----------------------------------------------------------------------------------------------------|
|                                                                                     | SPRING Sports Health History Update Questionnaire                                                                                                    |
| If you are going to particip<br>Questionnaire. The questi<br>Page 1: 2. Choose File | pate in athletics during the <u>SPRING</u> season you must complete and upload the Health History Update<br>ionnaire can be found on the <u>Athletics</u> Page at the Northern Highlands Website. |
|                                                                                     | Questions marked with an * are required.                                                                                                    |
|                                                                                     | Update Answers                                                                                                    |

**STEP 14:** Select the PDF file you want to upload from your device, then select "Open," and then select "Upload File."

|                            | Upload SPRING Health History Update Questionnaire for Student Name                                                                                                    |
|----------------------------|----------------------------------------------------------------------------------------------------|
|                            | SPRING Sports Health History Update Questionnaire                                                                                                    |
| If you are going to partic | cipate in athletics during the <u>SPRING</u> season you must complete and upload the Health History Update stionnaire can be found on the <u>Athletics Page</u> at the Northern Highlands Website. |
| <                          |                                                                                                    |
| Page 1: 🯦 Spring Health    | History Questionnaire Student Name.pdf Upload File                                                                                                    |
| Page 1: 📩 Spring Health    | h History Questionnaire Student Name.pdf Upload File                                                                                                    |
| Page 1: 📩 Spring Health    | h History Questionnaire Student Name.pdf Upload File                                                                                                    |
| Page 1: 📩 Spring Health    | Questions marked with an * are required.                                                                                                    |

# STEP15: Finally select "Update Answers."

|                                                                                                    | Forms Library Upload SPRING Health History Update Questionnaire for Student Name |
|----------------------------------------------------------------------------------------------------|----------------------------------------------------------------------------------|
|                                                                                                    | SPRING Sports Health History Update Questionnaire                                |
| A you are going to particle         Questionnaire. The quest         Page 1: <b>1</b> . Remove File          + Add Additional Page | ionnaire can be found on the Athletics Page at the Northern Highlands Website.   |
|                                                                                                    |                                                                                  |
|                                                                                                    | Questions marked with an • are required.                                         |

**STEP16:** Repeat for any additional forms you need to upload.